学認による利用方法(Science)

2022.08.01 富山大学附属図書館作成

1 「<mark>Science</mark>」のページから「Login」をクリックしてください。

| Science                            |          | Q LOG IN BECOME A MEMBER |
|------------------------------------|----------|--------------------------|
| NEWS CAREERS COMMENTARY JOURNALS 🗸 | COVID-19 | GET OUR E-ALERTS         |

 Log in via shibbolethから検索して表示される「University of Toyama」を クリックしてください。

| LOGIN OPTIONS                             |                                        |                              |
|-------------------------------------------|----------------------------------------|------------------------------|
| INSTITUTIONAL LOGIN                       | LIBRARIAN LOGIN                        | INDIVIDUAL LOGIN             |
| Log in via OpenAthens<br>OPENATHENS LOGIN | Log in to<br>toyama<br>University of I | via Shibboleth<br>×<br>oyama |

3 がくにん ID を入力し、ログインをクリックしてください。

| <b>シ</b> 派 富山大学                                                   |     |
|-------------------------------------------------------------------|-----|
| 富山大学 SSO サービス                                                     |     |
| s1234567.ems@u-toyama.ac.jp ←メールアドレスが s1234567@ems.u-toyama.ac.jp | の場合 |
| 初期設定では電子メールなどのパスワードと同じ                                            |     |
| □ ユーザー名を記憶する                                                      |     |
| ログイン                                                              |     |

がくにん ID の覚え方

ヘルンシステムや無線 LAN 等で使用するアカウント(ドット付き ID) の後ろに「@u-toyama.ac.jp」をつける